# **Retrieve comprehensive results using Quick Search**

#### Do you need to find (and link through to) all records related to an indication, target or therapeutic?

Quick search enables you to see all available information by searching for your query across all the knowledge areas and indexed fields simultaneously. **Example Scenario**: you would like an overview of all information available on human monoclonal antibodies within *Integrity* 

## Use Quick Search to find records related to your search term:

### Run a Quick Search

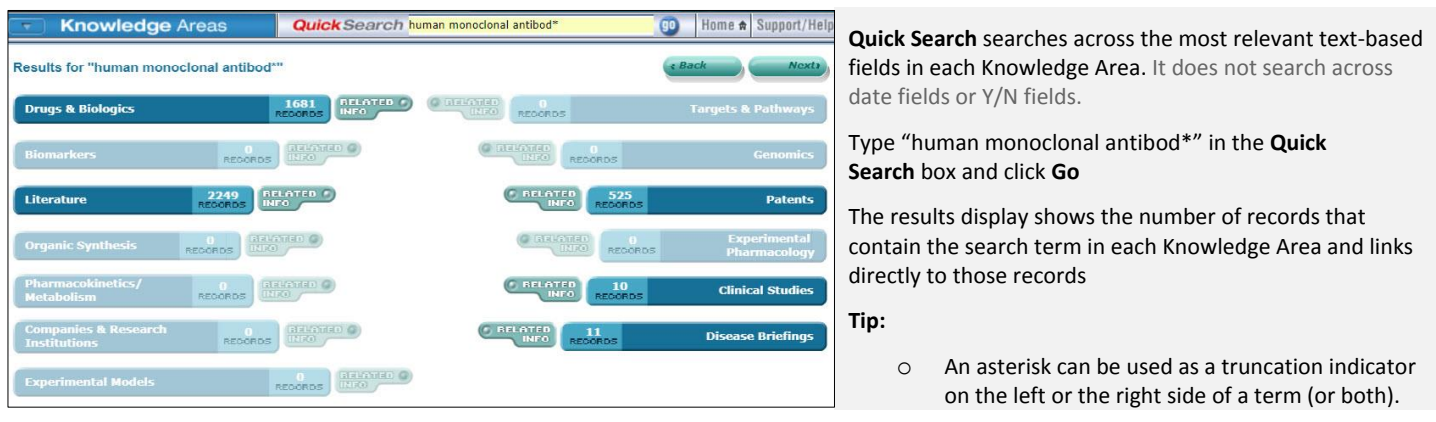

| Quick search queries                          | Returned results contain                                      | To soarch for torms that commonly use both their                                                                                                 |
|-----------------------------------------------|---------------------------------------------------------------|----------------------------------------------------------------------------------------------------|
| "RSV" <b>OR</b> "respiratory syncytial virus" | either term in a single field                                 | full or abbreviated forms, we suggest you include<br>both terms and the Boolean operator OR: for<br>example, RSV OR respiratory syncytial virus. |
| "Human" <b>AND</b> "monoclonal"               | terms together in a single field,<br>not necessarily adjacent |                                                                                                    |
| "Human monoclonal"                            | adjacent terms together in a single field                     |                                                                                                    |

Tip: A Quick Search can be run from any page that displays the Quick Search box at the top

| Rec                                                        | ords Re                        | trieved                  |              | Options v     |                                                                                                    |                                                         |                                                   |                                                                                            |  |
|------------------------------------------------------------|--------------------------------|--------------------------|--------------|---------------|----------------------------------------------------------------------------------------------------|---------------------------------------------------------|---------------------------------------------------|--------------------------------------------------------------------------------------------|--|
| Drugs & Biologics Search Results 12345678910 [Next2] [Last |                                |                          |              |               |                                                                                                    |                                                         |                                                   |                                                                                            |  |
| Entry<br>Number                                            | <u>Highest</u><br><u>Phase</u> | Code<br>Name             | Generic Name | Brand<br>Name | Product<br>Category                                                                                          | Therapeutic<br>Group                                    | Mechanism of<br>Action                            | Organization                                                                               |  |
| <b>115650</b>                                              | Biological<br>Testing          | C5B7                     |              |               | Human<br>Monoclonal<br>Antibodies                                                                            | Antibacterial Drugs                                     |                                                   | Bristol-Myers<br>Squibb<br>(Originator)                                                    |  |
| 119929                                                     | Biological<br>Testing          | D-234                    |              |               | Human<br>Monoclonal<br>Antibodies                                                                            | Antibacterial Drugs                                     |                                                   | Novartis<br>Vaccines and<br>Diagnostics<br>(Originator)                                    |  |
| <b>121811</b>                                              | Biological<br>Testing          | P3D9                     |              |               | Human<br>Monoclonal<br>Antibodies                                                                            | Antibacterial Drugs                                     |                                                   | <u>Teijin Pharma</u><br>(Originator)                                                       |  |
| 0<br>170289                                                | Phase II                       | 105AD7<br>Onyvax-<br>105 |              |               | Anti-Idiotype<br>Vaccines<br>Cancer<br>Immunotherapy<br>Cancer Vaccines<br>Human<br>Monoclonal<br>Antibodies | Colorectal Cancer<br>Therapy<br>Osteosarcoma<br>Therapy | Signal<br>Transduction<br>Modulators<br>Anti-CD55 | Cancer<br>Research UK<br>Scancell<br>University of<br>Nottingham<br>(Originator)<br>Onyvax |  |

From your **Quick Search** results you can click any of the bars to display a list of the results. For example, click on the Drugs & Biologics bar to view the records, in this example, the term "human monoclonal antibod\*" appears in the **Product Category** field.

Your search may not retrieve results in other Knowledge Areas because the term is not found in the fields that are indexed. For example, in Companies & Research Institutions the principal fields indexed are **Company Name, Headquarters** (Country), and **Main Activity**, which do not contain the search term.

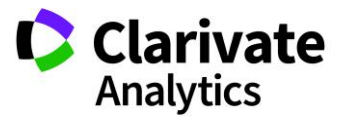

Clarivate Analytics | Integrity - Retrieve comprehensive results using Quick Search

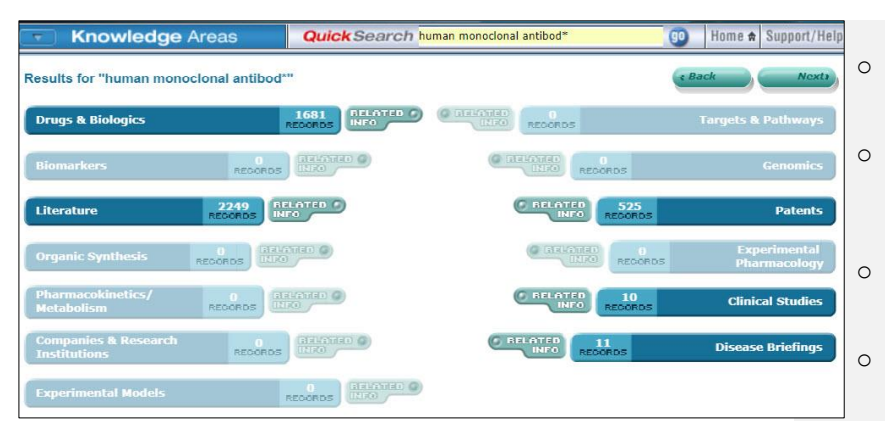

- Literature the search term appears in the Title or Text field (or both) for the records retrieved.
- Patents the search term appears in the Title, Original
- Abstract or *Integrity* Abstract field for the records retrieved.
- **Clinical Studies** the search term appears in the **Conclusions/ Objectives** field for the record retrieved.
- **Disease Briefings** the search term appears in the text of the **Disease Briefings** retrieved.

## Find records linked to your results using "Find all related information":

**Example Scenario**: Now you have found all "human monoclonal antibod\*" records in the Drugs & Biologics knowledge area using Quick Search and you may want to find out what organisations are behind their development.

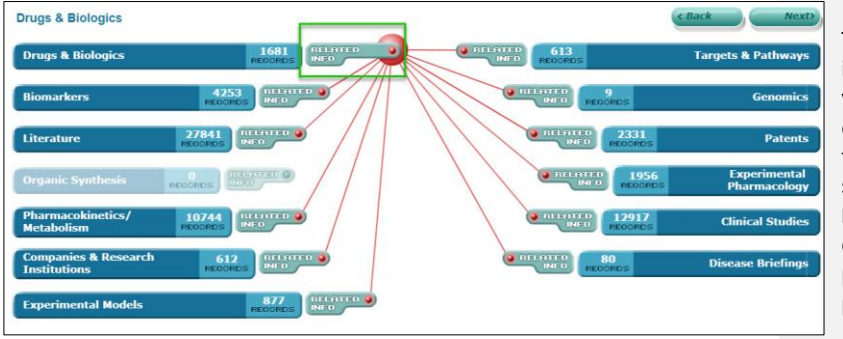

The **Related Info** button allows you to see all information directly related to the records found by your quick search in a particular knowledge area. For example, click the **Related Info** button next to the **Drugs & Biologics** bar. The display changes to show all the records that are related to the **Drugs & Biologics** (product) records retrieved by your original quick search, including the related experimental pharmacology, PK and clinical studies records for the product records retrieved.

The **options menu** at the top right of results table also enables you to find **"All Related Information via Quick Search"**.

| Rec                                    | Records Retrieved 1681 in Drugs & Biologics Search Results |                                            |                         |                                                  | Options                      |                                                |                |         |                   |
|----------------------------------------|------------------------------------------------------------|--------------------------------------------|-------------------------|--------------------------------------------------|------------------------------|------------------------------------------------|----------------|---------|-------------------|
| Drugs & Biologics Search Results 1234: |                                                            |                                            |                         |                                                  |                              | Ŧ                                              | Keep Me Posted |         |                   |
|                                        |                                                            |                                            |                         |                                                  |                              |                                                |                |         | Export Center     |
| ntry<br>umber                          | <u>Highest</u><br>Phase                                    | Code<br>Name                               | Generic Name            | Brand<br>Name                                    | Product<br>Category          | Therapeutic<br>Group                           | Me<br>Act      | B       | Integrity Reports |
| 5650                                   | Biological<br>Testing                                      | C5B7                                       |                         |                                                  | Human<br>Monoclonal          | Antibacterial Drugs                            |                | 00      | Full Records      |
| 50                                     | ee                                                         | sa                                         | erra                    | -an                                              | Antibodies                   | erre                                           | -              | 8       | Product List with |
| 0289                                   | Phase II                                                   | 105AD7<br>Onyvax-                          |                         | Anti-Idiotype Colorectal Car<br>Vaccines Therapy | Colorectal Cancer<br>Therapy | Sigr                                           | 1              | Patents |                   |
| 0202                                   | 105                                                        | Cancer<br>Immunotherapy<br>Cancer Vaccines | Osteosarcoma<br>Therapy | Mod                                              | ûs                           | All Related<br>Information via<br>Quick Search |                |         |                   |
|                                        |                                                            |                                            |                         |                                                  | Human                        |                                                | -              | J.      | Printer Friendly  |

The **Related Info** button next to each knowledge area bar in **Quick Search** (shown above) provides the same results as going directly to the knowledge area and selecting <u>All Related Information via Quick Search</u> from the **Options** pulldown menu.

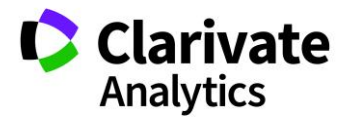